South African Revenue Service

# **Registration, Licensing & Accreditation**

#### **Onboarding of Customs Clients**

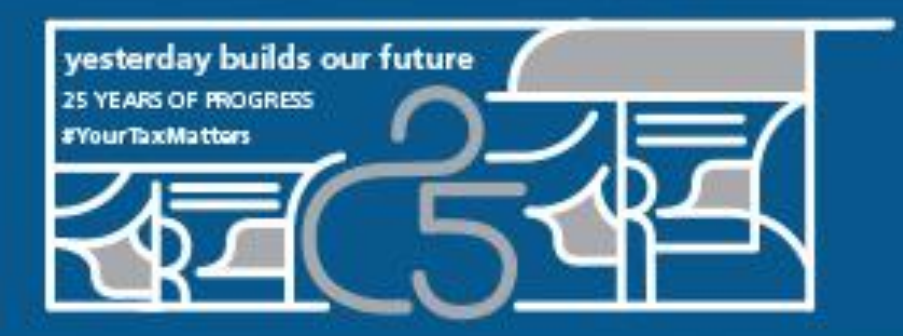

Thank you for walking this journey with us

608 D

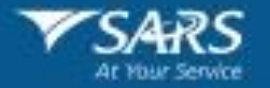

July 2022

# **Table of Content**

- 1. Opening and Welcome
- 2. The RLA Onboarding concept
- 3. Benefits to onboard
- 4. Onboarding process
- 5. Escalations/Queries
- 6. Navigation to RLA information on the SARS Website
- 7. System Process Refresher
- 8. Questions
- 9. Closure

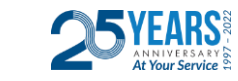

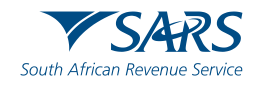

#### **RLA Onboarding Concept**

- Prior to April 2020, Customs clients registered / licensed using the DA185 manual form process.
- On 20 April 2020 SARS launched a secure online Customs Trader Portal (CTP) to submit registration and licensing applications to Customs through eFiling.
- The envisaged journey was always to open this secure online CTP platform to existing clients who were registered / licensed prior to April 2020.
- SARS approached this in a staggered way by inviting the Clearing Agents first to capture their existing application details on the CTP platform.
- At the time of onboarding the most important aspect would be to get the latest accurate information on the new RLA platform. Additional processes that needs to be undertaken, such as audits, security assessment and inspections will be done at a later stage.

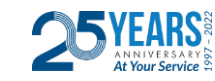

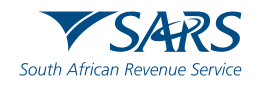

#### **RLA Onboarding of Cargo Reporters**

- After the launch of the SARS Cargo Processing System (CPS) on 18 April 2018, cargo reporters registered for cargo reporting purposes on a form DA8 and followed a manual registration process.
- From 20 April 2020, new cargo reporters were encouraged to register through eFiling on the Customs Trader Portal (CTP).
- As air and sea carriers report cargo against international carrier codes (e.g., BIC, IATA, etc), they may not currently be in possession of a customs client code that is normally assigned upon registration / licensing in respect of other customs products (e.g., importation, customs clearing, etc).
- A customs client code is needed in order to pay penalties to SARS in relation to reporting non-compliance when the ePenalty system (currently in pilot) goes live on 1 August 2022. Registration on RLA results in a customs client code being issued to a cargo reporter who does not currently have one.
- SARS invites all cargo reporters to capture their existing application details on the CTP platform. We will give priority to processing the applications of those cargo reporters who are not currently in possession of a customs client code.

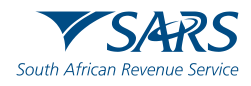

#### **RLA Benefits**

| Submission of the application is easy on eFiling                                      |  |
|---------------------------------------------------------------------------------------|--|
| Improved management capability of the application process                             |  |
| Reduction of manual paper intensive process                                           |  |
| Online relationship management for eFilers                                            |  |
| Automated electronic notifications                                                    |  |
| Dashboard functionality for eFiling clients to manage their own registration profiles |  |

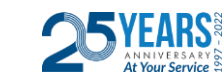

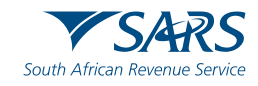

#### **Onboarding Process to be followed**

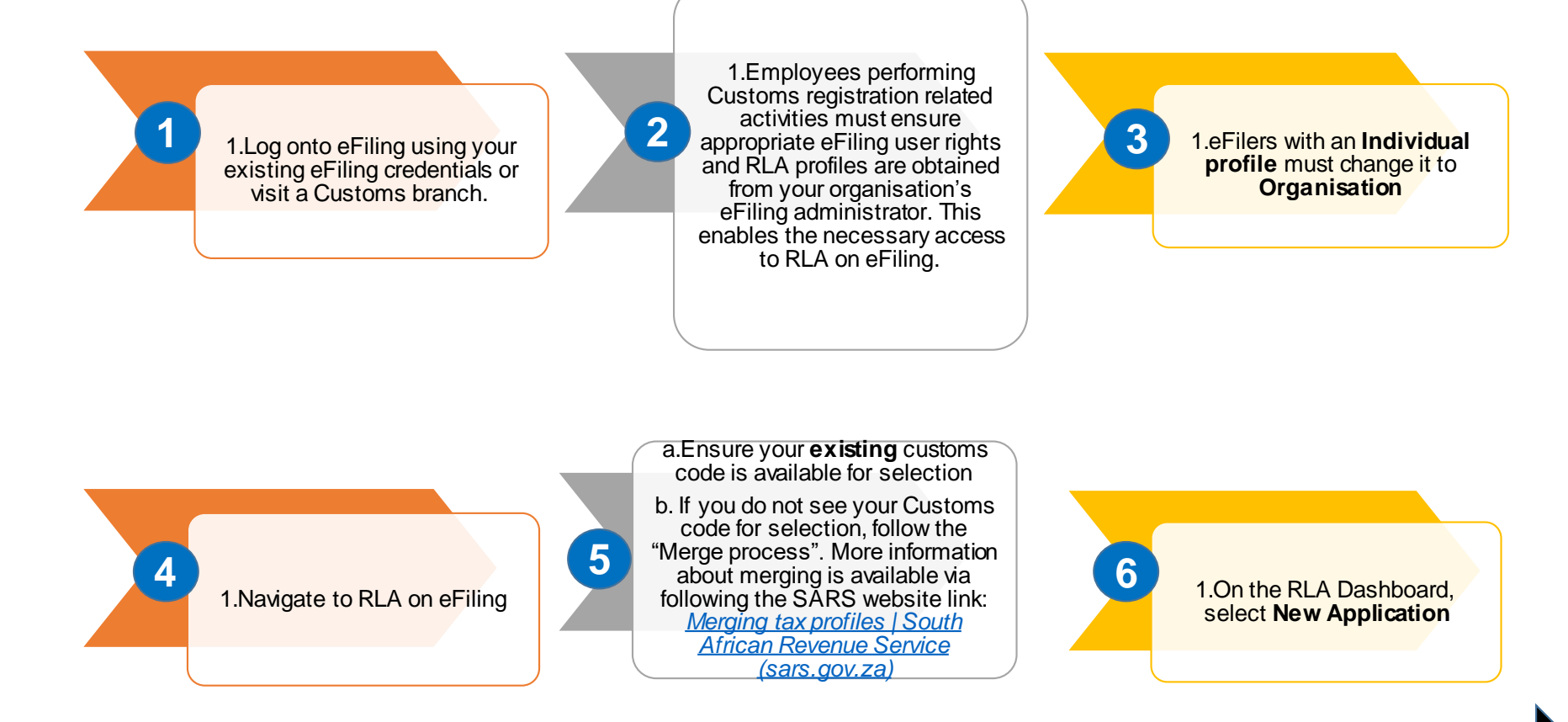

Next Page

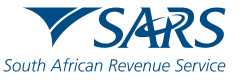

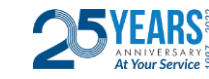

**Onboarding Process to be followed (continue)** 

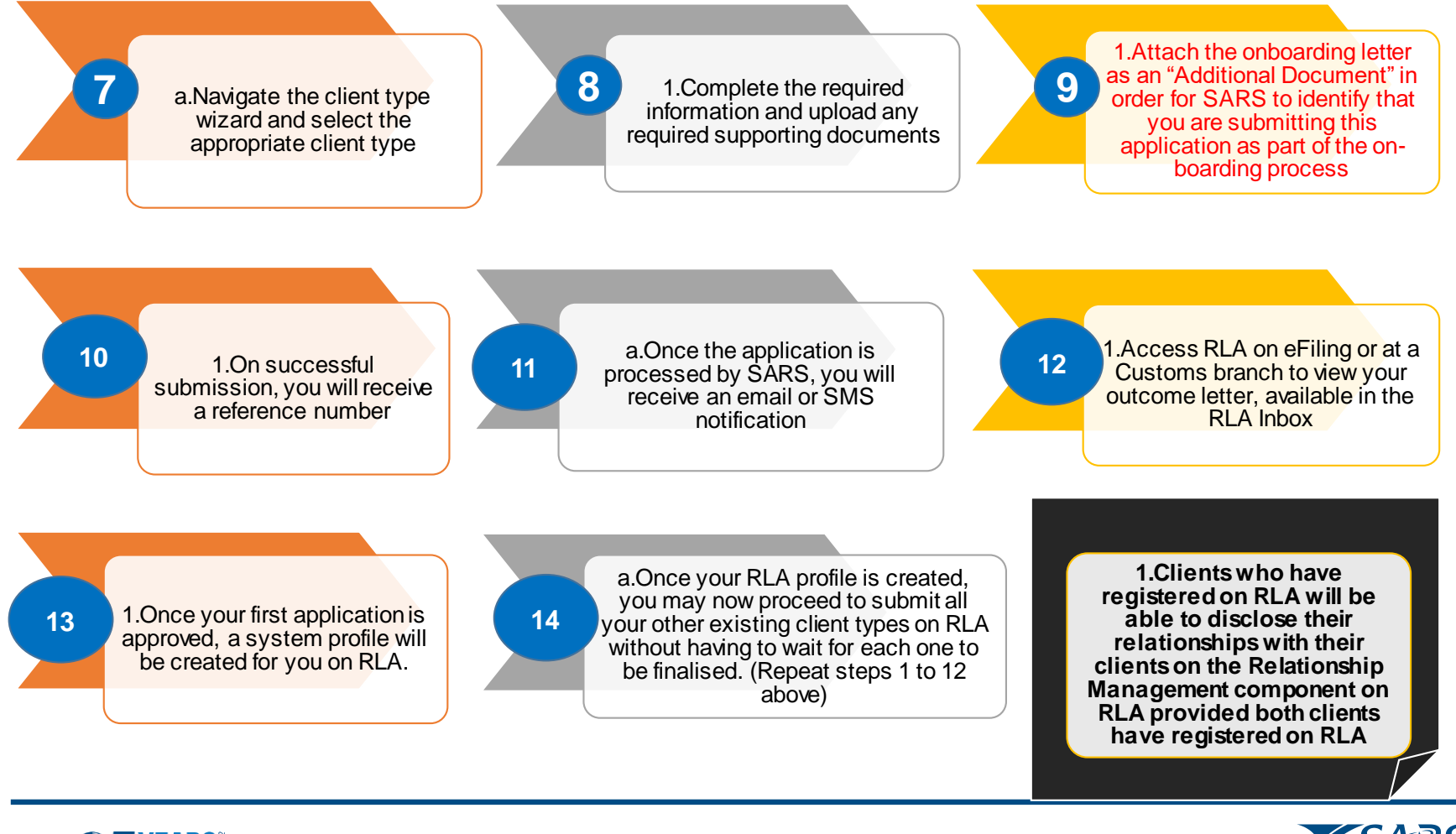

South African Revenue Servic

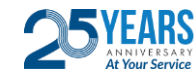

6

#### **Escalations/Queries**

- If clients are experiencing challenges in accessing the RLA system on eFiling or submitting a case, please call the SARS Contact Centre on 0800 00 7277.
- Clients may use the centralised emails noted below for applications and queries except for the two branches as indicated:
  - Alberton & Pretoria: Please note that as from 1 April 2022 the Alberton branch will no longer be accepting DA185 applications via email. The applications have to be submitted via the RLA platform or submitted in person to the branch. Any queries can be forwarded to Brita Groenewald <u>bgroenewald@sars.gov.za</u>.
  - Cape Town: <u>ClientInterface1WC@sars.gov.za</u>
  - Durban: Please note that as from 1 April 2022 the Durban branch will no longer be accepting
     DA185 applications via email. The applications have to be submitted via the RLA platform or submitted in person to the branch. Any queries or bookings can be forwarded to

DBN LicensingandRegistration@sars.gov.za

- o ORTIA: Licensing@sars.gov.za
- Port Elizabeth: <u>PEZRegistrationandLicensing@sars.gov.za</u>

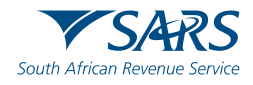

#### **Escalations/Queries (continue)**

- For queries on applications already submitted, you can email the following addresses. However, do not send applications (DA185s) to the email addresses below as they do not capture applications:
  - For applications submitted via the RLA system and the case has passed the acceptable turnaround time, please email <u>RLARegistrations@sars.gov.za</u> with the case number and name of the company in the subject line. These are cases starting with the 1000 number.
  - For applications submitted via the manual DA185 form and the case has passed the acceptable turnaround time, please email <u>CustomsSSMReg@sars.gov.za</u> with the case number and name of company in the subject line. These are for cases starting with the digit number 3 or 4. The Case Reference Number has 9 digit numbers.

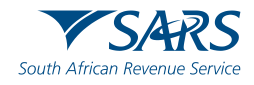

#### Navigation to RLA information on the SARS Website

SARS website: SARS Home | South African Revenue Service

- 1. Click on "Customs and Excise" near top right
- 2. Click on "Registration, Licensing and Accreditation"
  - a. This page has a lot of registration related information with "What's new"
  - b. Documents published on 16 April 2021 has important information such as webinar presentation and FAQ's etc
  - c. Documents published on 16 April 2020 has the RLA system guides
- 3. Just above "What's New" navigate to the RLA System specific webpage i.e. For more information on the new Registration, Licensing and Accreditation (RLA) system, <u>click here</u>.
  - a. This page details the journey of RLA, all related publications and updates as well as escalation/query procedures
- 4. Bottom of this page has links to related documents such as the policy and external user guides

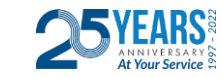

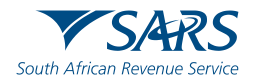

# **System Process Refresher**

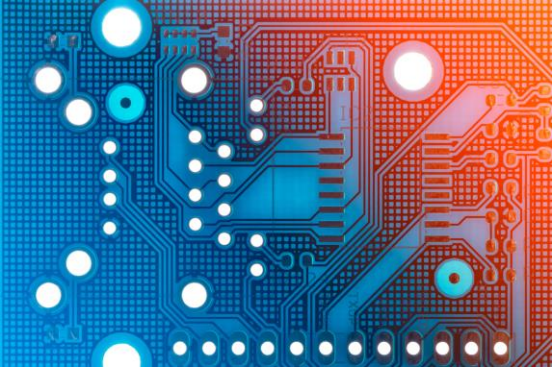

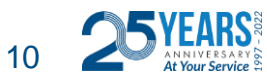

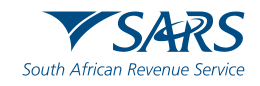

#### How to register for eFILING

Once the client has been registered with SARS, the client can then register for eFiling if not already an eFiler. This can be done by logging onto the SARS website

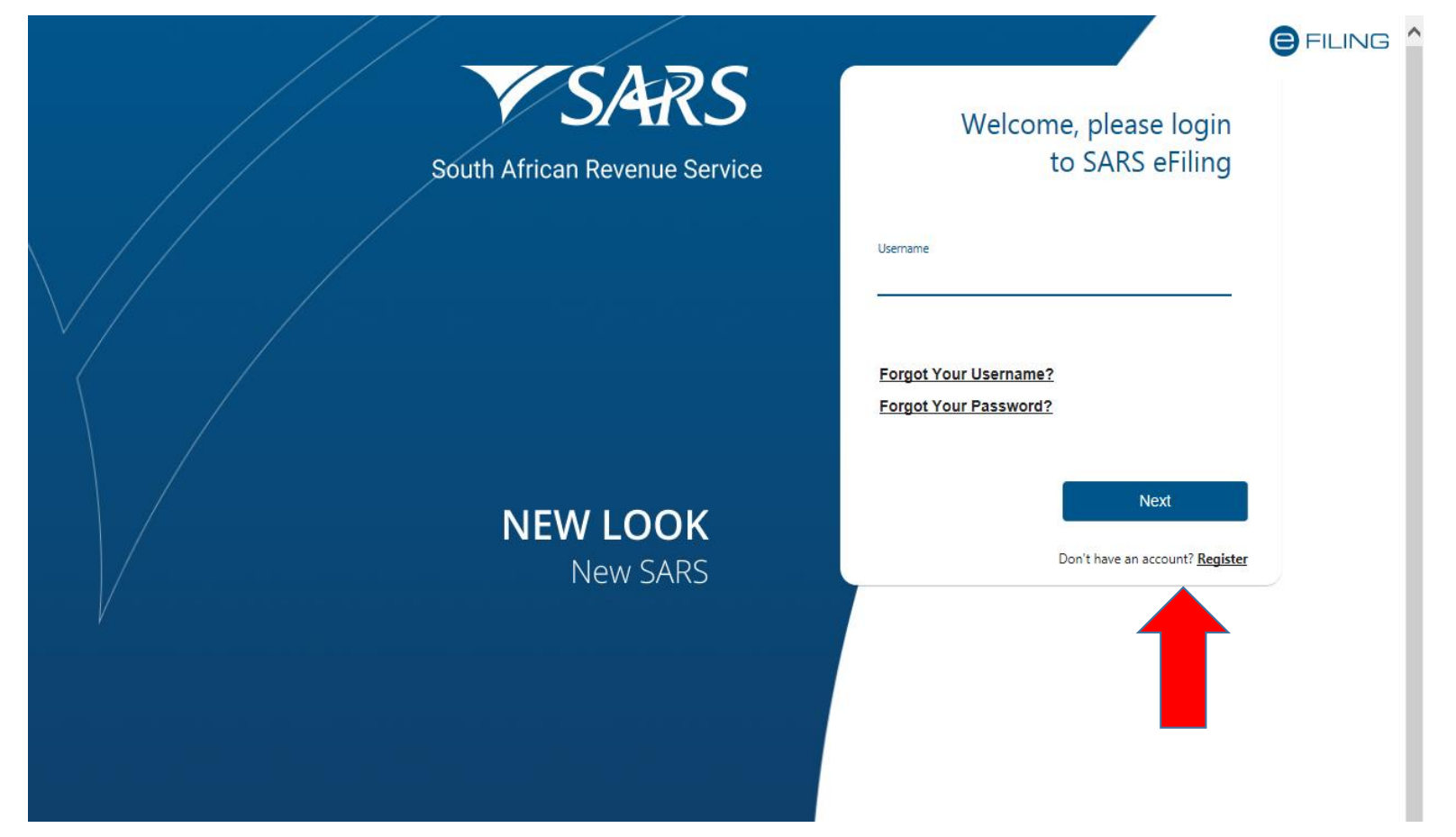

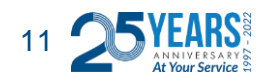

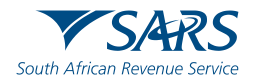

#### Changing your eFiling profile from Individual to Organisation

Click on "Home", followed by "My Profile" on the left then "Portfolio Management"

| File Edit View Favorites Tools | Help      |   |           |         |          |          |            | 1       |         |
|--------------------------------|-----------|---|-----------|---------|----------|----------|------------|---------|---------|
|                                |           | 3 |           | Home    | Returns  | Services | Tax Status | Contact | Log Out |
|                                | Portfolio | • | Tax Payer | 👻 🚦 Inc | lividual |          |            |         |         |
| Tax Reference Number           |           |   |           |         |          |          |            |         |         |
| Identification Number          |           |   |           |         |          |          |            |         |         |
| My Profile                     |           |   |           |         |          |          |            |         |         |
|                                |           |   |           |         |          |          |            |         |         |
| Profile and Preference Setup   |           |   |           |         |          |          |            |         |         |
| Portfolio Management           |           |   |           |         |          |          |            |         |         |
| Special Links                  |           |   |           |         |          |          |            |         |         |
|                                |           |   |           |         |          |          |            |         |         |
|                                |           |   |           |         |          |          |            |         |         |
|                                |           |   |           |         |          |          |            |         |         |
|                                |           |   |           |         |          |          |            |         |         |
|                                |           |   |           |         |          |          |            |         |         |
|                                |           |   |           |         |          |          |            |         |         |

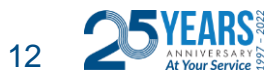

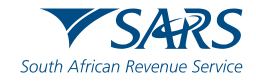

#### Changing your eFiling profile from individual to Organisation

Click on the 3 dots, select "Change Portfolio Type", change it to "Organisation" and save

|                  |                |                 |                |         | Contac                | :t |
|------------------|----------------|-----------------|----------------|---------|-----------------------|----|
| Portfolio Man    | agement        |                 |                |         |                       |    |
|                  |                |                 |                |         | Add Portfolio         |    |
| Linked Portfolic | (s)            |                 |                |         |                       |    |
| Portfolio Name   | Tax User Count | Tax Payer Count | Portfolio Type | Default |                       |    |
|                  | 1              | Ĩ.              | Individual     | Default | Go to Portfolio       |    |
|                  |                |                 |                |         | Rename                |    |
| Unlinked Portfo  | lio(s)         |                 |                |         | Change Portfolio Type |    |
| Uninkeu i Ultiu  | 10(3)          |                 |                |         | Remove Default        |    |

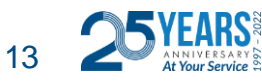

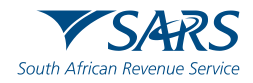

#### Changing your eFiling profile from Individual to Organisation

"Organisation" and "Customs" is now available in the top menu. Click "Customs Registration" on the left menu bar, then "Registration Licensing Accreditation" to launch RLA

|                                       | SARS Home              | User Organisation: Returns     | Customs Dut es & Levi | es Services Tax St   | tatus Contact L |
|---------------------------------------|------------------------|--------------------------------|-----------------------|----------------------|-----------------|
| ax Reference Number                   | Portfolio              | Tax Payer                      | • Crganisatio         | on                   |                 |
| entification Number                   | Taxpayers              |                                |                       |                      |                 |
|                                       | Name                   | Registration                   | or ID number          | Tax Reference Number | er Q            |
| janisation                            | Name of Taxpayer Compa | ny/ ID Number Reference Number | Last Return Filled    | Last Accessed        | Actions         |
| S Registered Details                  |                        |                                | 12                    | 2                    | View Tax Payer  |
| nin Reports<br>                       | First Previous 0       | Next Last                      |                       |                      |                 |
| toms Registration                     | lisers                 |                                |                       |                      |                 |
| ustoms Sufficient Knowledge           | Users (II              |                                |                       |                      |                 |
| egistration Licensing<br>ccreditation |                        | Last Logged In                 | La                    | st Return Flied      |                 |
| cial Links                            |                        | 2019-06-25 10:57               | -                     |                      |                 |

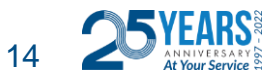

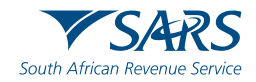

#### **Role allocation on eFiling**

Click on "User" on the top menu bar, then "User" on the left menu bar, then "Change Details" and then on the "Update User Rights" button in order to make a role selection

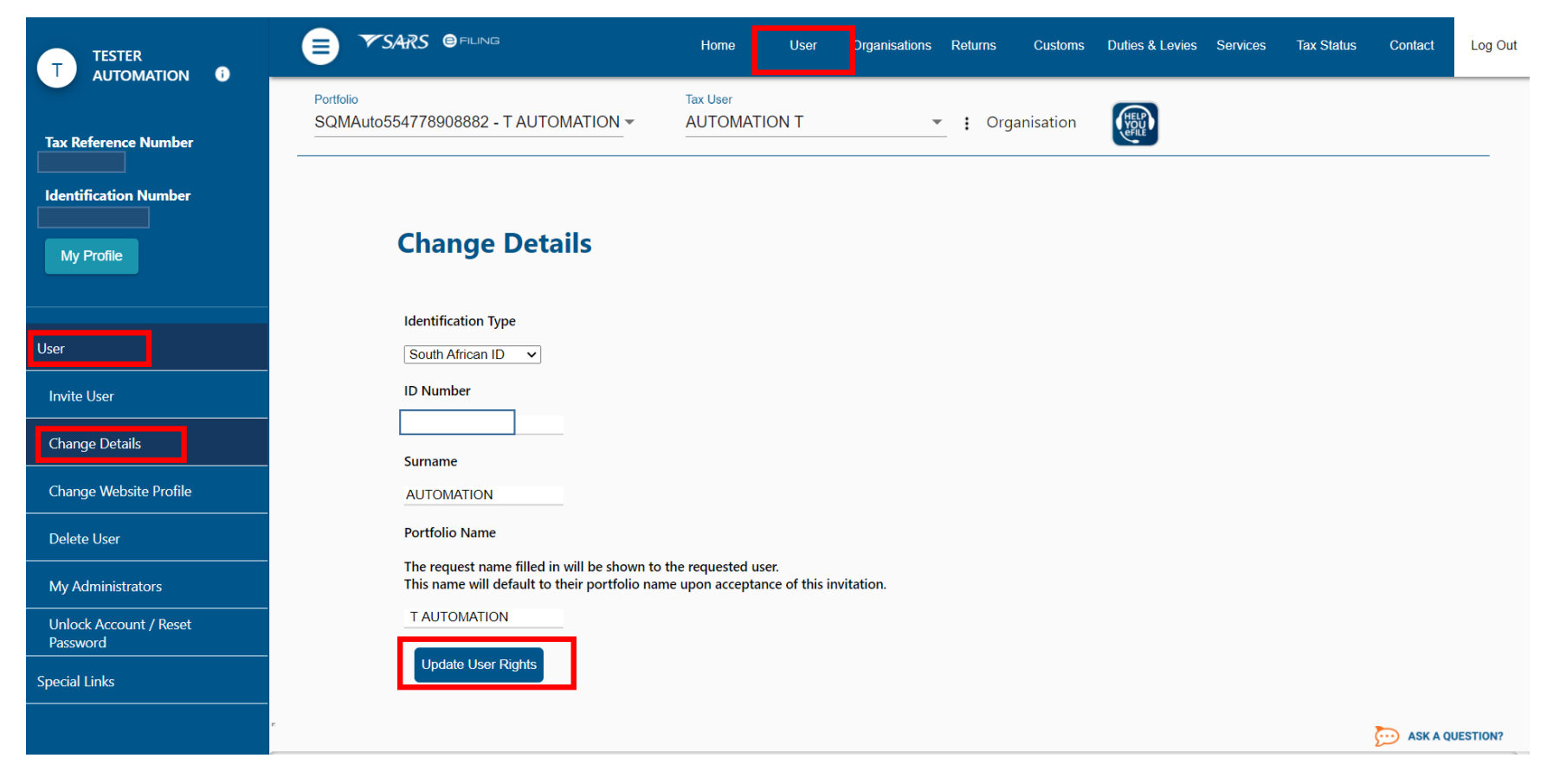

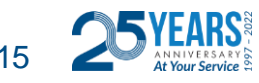

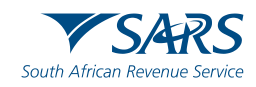

#### **Role allocation on eFiling**

Select the relevant RLA User role

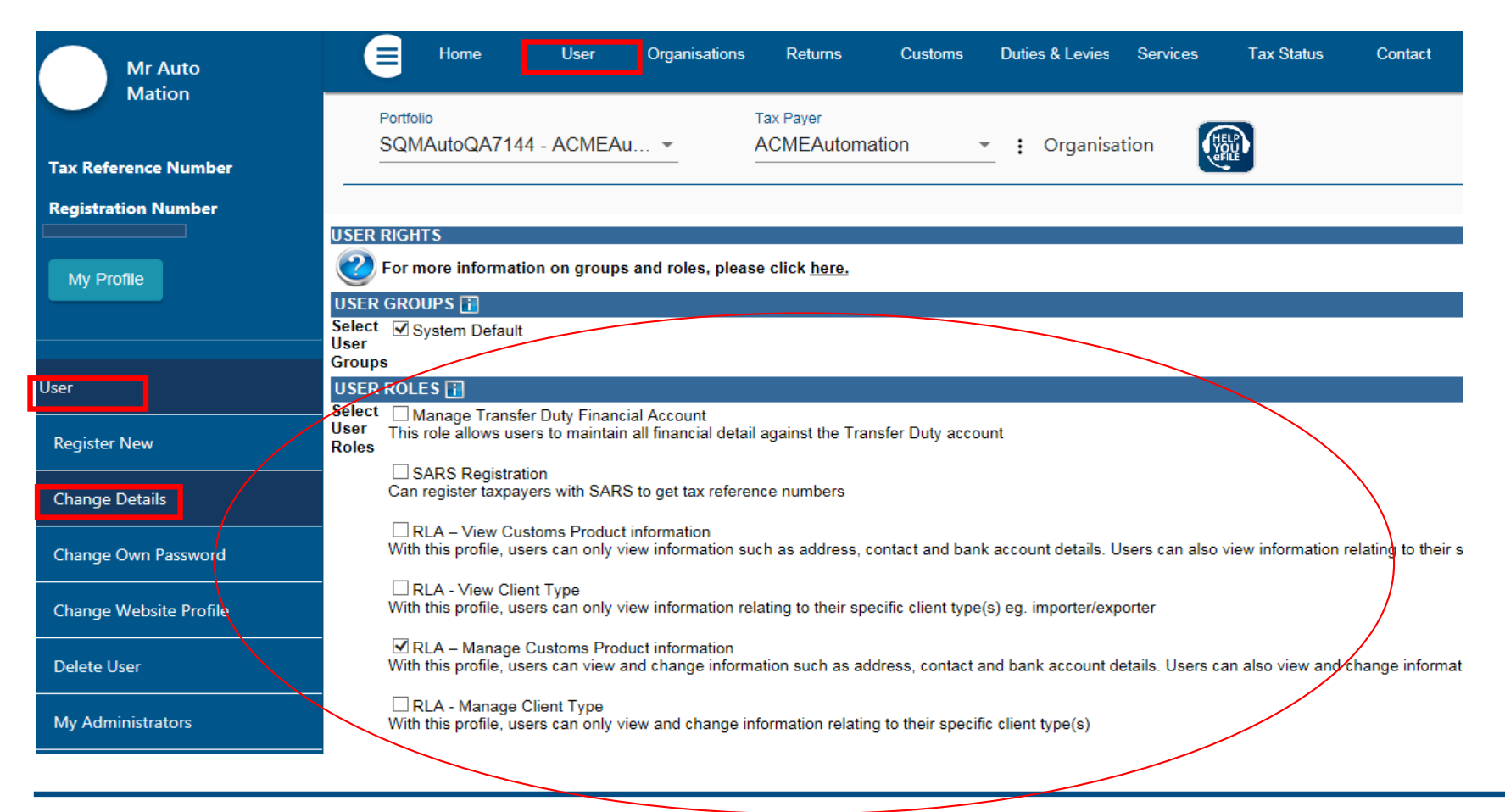

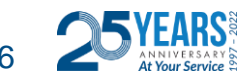

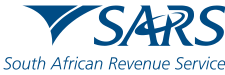

### **Role allocation on eFiling**

- Once registered on eFiling, the user will need to ensure that roles were allocated correctly, in order to apply via RLA. This can be done via your internal eFiling administrator.
- The user will be allowed to select only ONE of the following user roles:
  - RLA View Customs Product
  - RLA View Client Type
  - RLA Manage Customs Product (This role allows full submission rights)
  - RLA Manage Client Type
- Please note the description of each of the roles, as not all roles allow submission of applications on RLA:
  - RLA View role only view access and no submission capabilities;
  - RLA Manage role allows submission capabilities.

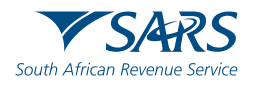

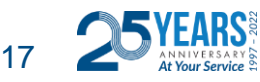

#### **Accessing RLA**

Once the role allocation has been finalised, the user can then click through to submit an application via RLA by selecting the "Customs" tab and thereafter selecting "Registration Licensing Accreditation" from the menu on the left

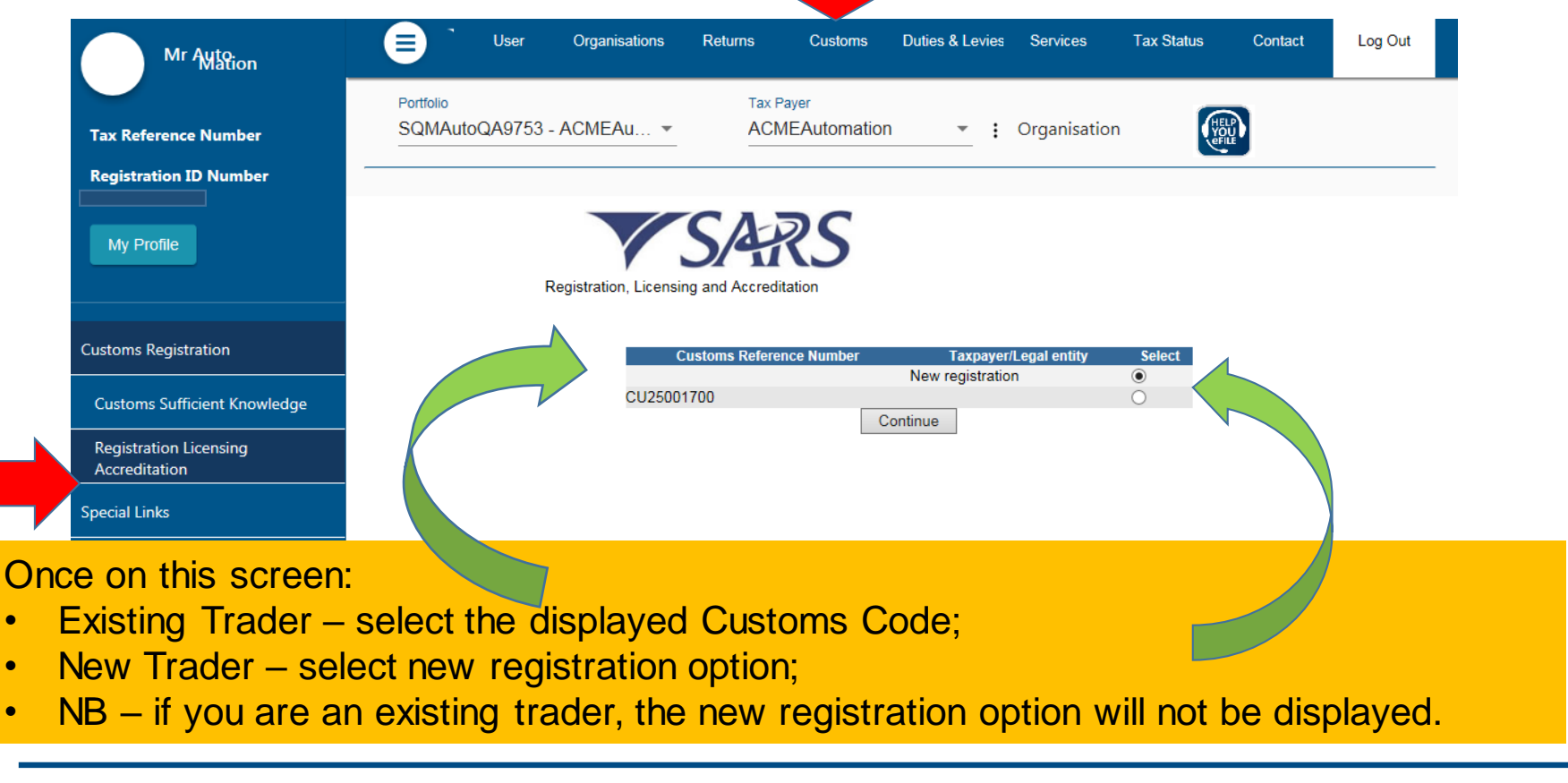

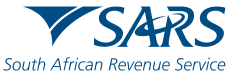

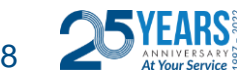

۲

۲

#### **Registration for RLA via eFiling**

Once the client has selected "Registration, Licensing and Accreditation" from the eFiling menu, the client will be presented with the Customs Trader Portal (CTP) dashboard, which on first access will be blank

| CTP                       | RLA             |                             |            |                    |            | Inbox 5            | eFiling | Help            | Logout |
|---------------------------|-----------------|-----------------------------|------------|--------------------|------------|--------------------|---------|-----------------|--------|
| Auto_Mation               | CURRENT SESSIO  | ON - TEST2016/3991          | 123/23 Reg | gistration Number: | Custom     | s Code: Not assig  | gned    |                 |        |
|                           |                 |                             |            |                    |            |                    |         |                 |        |
| Applications              | )<br>           |                             |            |                    |            |                    |         |                 |        |
|                           |                 |                             |            |                    |            | Filter             |         | ₹ Active        | ₩ -    |
| Client Type               | Product Code    | Application No              | Sub-No     | Application Type   | Case No    | Status             |         | Submission Date |        |
| Road Cargo Carrier (local | ) CU25001700    | BRLA-20190531-0002-00<br>01 | N/A        | NEW                | 1000006561 | In Progress        |         | 2019-05-31      |        |
|                           |                 |                             |            |                    |            | Items per page: 10 | •       | 1 - 1 of 1      | < >    |
| Products                  |                 |                             |            |                    |            |                    |         |                 |        |
|                           |                 |                             |            |                    |            |                    |         | Filter 📰        | -      |
| Product Code              | Registered Name | e FAN No                    | D          | Effective Date     | ∨alid To   |                    | Status  |                 |        |
|                           |                 |                             |            |                    |            | Items per page:    | 10 👻    | 0 of 0          | < >    |
| Registered 0              | Client Types    |                             |            |                    |            |                    |         |                 |        |
|                           |                 |                             |            |                    |            | Filter             |         | Ţ Active        | ₩ -    |
|                           |                 |                             |            |                    |            |                    |         |                 |        |

South African Rever

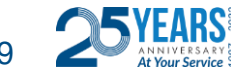

#### **Registration for RLA via eFiling**

From the dashboard, the client will click on "RLA" and select "New Application" from the pop up

| CTP                        | RLA                         |                            |                     | Inbox 5 Help Logo |            |                       |                 |      |  |  |  |  |  |  |
|----------------------------|-----------------------------|----------------------------|---------------------|-------------------|------------|-----------------------|-----------------|------|--|--|--|--|--|--|
| Auto_Mation                | Registratio                 | ns Relati                  | onships             | stration Number:  | Custo      | ms Code: Not assigned |                 |      |  |  |  |  |  |  |
| Applications               | Dashboard<br>New Applicatio | Dashbo<br>on Notice o      | ard<br>f Disclosure |                   |            |                       |                 |      |  |  |  |  |  |  |
|                            | 1                           |                            |                     | _                 |            | Filter                | ₹ Active        | II - |  |  |  |  |  |  |
| Client Type                | Product Code                | Application No             | Sub-No 🛈            | Application Type  | Case No    | Status                | Submission Date |      |  |  |  |  |  |  |
| Road Cargo Carrier (local) | CU25001700                  | BRLA-20190531-0002-0<br>01 | <sup>0-</sup> N/A   | NEW               | 1000006561 | In Progress           | 2019-05-31      |      |  |  |  |  |  |  |

Once the first application is submitted, the client will be unable to make any additional applications until the first submitted application has been finalised. The outcome of the application can be viewed from the Dashboard "Inbox"

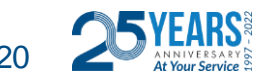

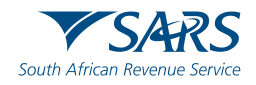

#### **Registration for RLA via eFiling**

Select or Search for Client Type from Wizard selection

| CTP                          | RLA 👻                                    |
|------------------------------|------------------------------------------|
| TESTER_AUTOMATION            | CURRENT SESSION - T AUTOMATION ID Number |
| Application client typ       | pe                                       |
| Please select the clie       | ent type you want to register for:       |
| Search                       |                                          |
| ✓ Licensing                  |                                          |
| ∧ Registration               |                                          |
| ∧ Importers                  | S                                        |
| Specia                       | I Economic Zone Operator                 |
| ▲ Exporters                  | 5                                        |
| Export                       | er (local)                               |
| ✓ Registere                  | ed agent                                 |
| ✓ Producer                   | s for preferential tariff treatment      |
| ✓ Rebate U                   | ser                                      |
| <ul> <li>Producer</li> </ul> | of goods                                 |
| ✓ Manufac                    | turer of goods                           |
| ✓ Reporting                  |                                          |

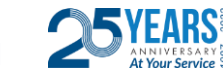

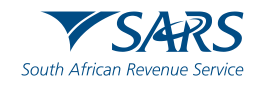

#### **Registration for RLA via eFiling**

Application form customised depending on client type. Capture all required information

| CTP                                                | RA •                                                                                     |                                                           | Inbox eFiling | Logout   |   |
|----------------------------------------------------|------------------------------------------------------------------------------------------|-----------------------------------------------------------|---------------|----------|---|
|                                                    | CURRENT SESSION - ACME Automation-521293 Registration Number: Customs Code: Not assigned |                                                           |               |          |   |
| Menu 📀                                             | Application: Storage Warehouse (OS) - Imported Goods                                     |                                                           |               |          | 1 |
| Product Level<br>Tax Type Demographics             | Contact Details                                                                          |                                                           |               |          |   |
| Contact Details<br>Physical Address                | Home Tel No                                                                              | Business Tel No                                           |               | •        |   |
| /location<br>My Bank Accounts                      | Cick + to add a new number                                                               | click + to add a new number<br>Cell No                    |               | 0        |   |
| Authorised Officer<br>Details<br>Client Type Level | Click + to add a new number                                                              | click - to add a new number I do not have a Cell Number * |               |          |   |
| Contact Details<br>(optional)<br>Physical Address  | Email                                                                                    |                                                           |               |          | C |
| Limit                                              | Click + to add a new email address                                                       |                                                           |               |          |   |
| Disclosure Customs                                 | Web Address                                                                              |                                                           |               |          |   |
|                                                    |                                                                                          |                                                           |               | 0 / 80   |   |
|                                                    | Contact Person Name *                                                                    |                                                           |               | 0 / 100  |   |
|                                                    |                                                                                          | Pre                                                       | vious Next    | Conclude |   |

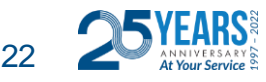

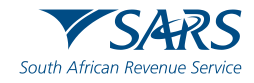

#### **Registration for RLA via eFiling**

Upload required supporting documents, accept declaration and submit application

| CTP                                                           | RA •                                                                                                    | Inbox | eFiling | Logout   |
|---------------------------------------------------------------|----------------------------------------------------------------------------------------------------|-------|---------|----------|
| TESTER_AUTOMATION                                             | CURRENT SESSION - ACME Automation-521293 Registration Number                                                                                                    |       |         |          |
| Menu 🏾 🔊                                                      | Application: Storage Warehouse (OS) - Imported Goods                                                                                                    |       |         |          |
| Product Level                                                 | Application BRLA-20210310-0024-00-01 requires the following supporting documents:                                                                                                    |       |         |          |
| Tax Type Demographics                                         | Please note that we only support PDF files with a maximum of 5MB per file, with a maximum of 100MB per application for all files.                                                                                                    |       |         |          |
| <ul> <li>Contact Details</li> <li>Physical Address</li> </ul> | Contact Details Documentation: Cellphone Numbe                                                                                                    |       |         |          |
| <ul> <li>/location</li> <li>My Bank Accounts</li> </ul>       | 2021 Calendar pot X                                                                                                    |       |         | 0        |
| Authorised Officer<br>Details                                 | Requested on: 2021-03-10 09-41-44                                                                                                    |       | U       | PLOADED  |
| Client Type Level<br>Contact Details<br>(optional)            | Proof of Address: 299, Bronkhorst Street, Brooklyn, Pretoria *                                                                                                    |       |         | _        |
| Physical Address<br>/location                                 | 2021 Calendar pdf X<br>Requested or: 2021-03-10 09:41:44                                                                                                    |       | U       | IPLOADED |
| Limit     Disclosure Customs                                  | Additional Decuments (Optional):                                                                                                    |       |         |          |
| Required Documents                                            | Select File                                                                                                    |       |         | •        |
|                                                               | Requested or: 2021-03-10 09-41-44                                                                                                    |       | ,       | AWAITING |
|                                                               |                                                                                                    |       |         |          |
|                                                               | Declaration                                                                                                    |       |         | _        |
|                                                               | Thereby:                                                                                                    |       |         |          |
|                                                               | <ul> <li>(a) declare that the particulars in the application and all annexures are true and correct, and</li> <li>(b) undertake to-         <ol> <li>inform SARS promptly in accordance with the rules of any changes in the particulars furnished in the application;</li> <li>ii. comply with customs and excise laws and procedures.</li> </ol> </li> </ul> |       |         |          |

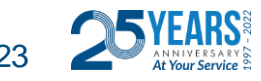

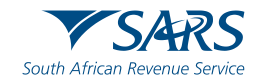

#### **Registration for RLA via eFiling**

Message with reference number on successful submission

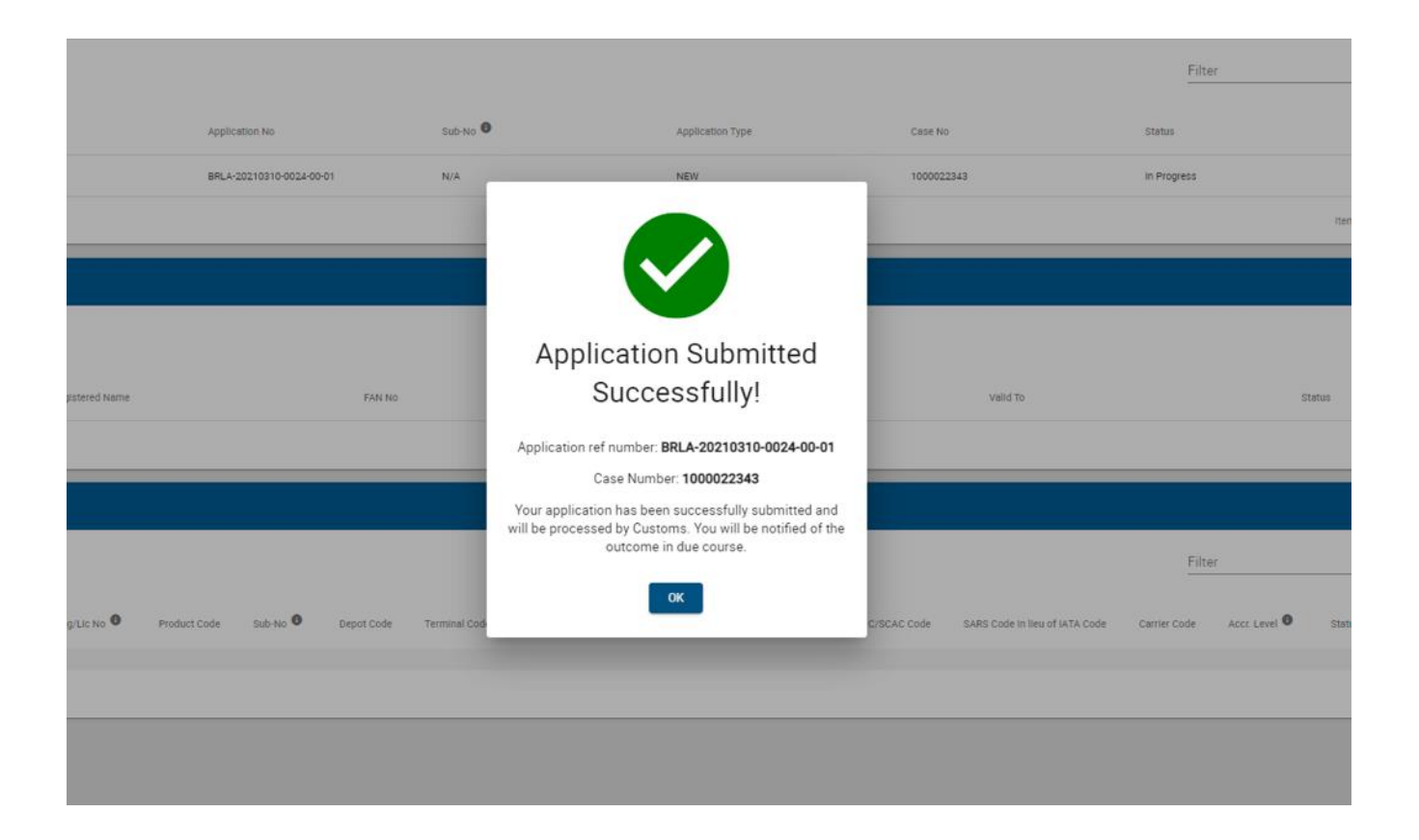

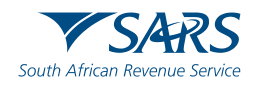

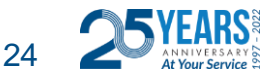

Renewal Functionality for Client Types already on RLA

• RLA dashboard has colour-coding for eligible renewal

#### applications

|              | 🔯 Customs Trader Portal                                                                                                    | × +                                       |                                    |                           |                 |            |             |                     | -                 | . 0                | $\times$ |  |  |  |  |
|--------------|----------------------------------------------------------------------------------------------------|-------------------------------------------|------------------------------------|---------------------------|-----------------|------------|-------------|---------------------|-------------------|--------------------|----------|--|--|--|--|
| $\leftarrow$ | - > C A A Not secure   https://cpsqa.eservices.sars.gov.za/ctp-gui/#/rla/dashboard Q to C to C to C to C to C to C to C to                                          |                                           |                                    |                           |                 |            |             |                     |                   |                    |          |  |  |  |  |
|              | CTP                                                                                                    | IA +                                      | 03598 Registration Number: 2019/5- | 46088/07 Customs Code: CU | 25012420        |            |             |                     | њ. <mark>Ф</mark> | efiling L          | ognet    |  |  |  |  |
|              | These client types are due for renewal.                                                                                                    | Apply for renewal in the Registered Clier | n Types Dashboard below.           |                           |                 |            |             |                     |                   |                    |          |  |  |  |  |
| <b>A</b>     | These client types are overdue for renewal and are in grace period before they will be withdrawn. Apply for senewal in the Registered Client Types Dashboard below. |                                           |                                    |                           |                 |            |             |                     |                   |                    |          |  |  |  |  |
|              | Applications                                                                                                    |                                           |                                    |                           |                 |            |             |                     |                   |                    |          |  |  |  |  |
|              |                                                                                                    |                                           |                                    |                           |                 |            | Filter      |                     | Active            | H •                |          |  |  |  |  |
|              | client type                                                                                                    | Product code                              | application No                     | cab-to 🔍                  | Адрісовтов туре | Case No    | 5100us      | Submission Date     | ,                 |                    |          |  |  |  |  |
|              | Searcher for or of a wreck (Local)                                                                                                    | CU15012430                                | BRLA-20210727-0012-00-01           | *                         | NEW             | 1000024843 | in Progress | 2021-07-27          |                   |                    |          |  |  |  |  |
|              | clearing Agent                                                                                                    | 01039012420                               | BRLA-20210727-0011-01-01           | ¥                         | WITHORNMA,      | 1000024965 | In Progress | 2021-07-29          |                   |                    |          |  |  |  |  |
|              | Own Goods Carrier: Rail Cargo                                                                                                    | CU25012428                                | BRLA-20210804-0000-00-01           | Ŧ                         | NEW             | 1000025010 | in Progress | 2021-08-04          |                   |                    |          |  |  |  |  |
|              |                                                                                                    |                                           |                                    |                           |                 |            |             | nems per page: 10 + | 1 - 3 of 3        | $\sim$             |          |  |  |  |  |
|              | Products                                                                                                    |                                           |                                    |                           |                 |            |             |                     |                   |                    |          |  |  |  |  |
|              |                                                                                                    |                                           |                                    |                           |                 |            |             | Filter              |                   | н -                |          |  |  |  |  |
|              | Product Code                                                                                                    | Registered name                           | PA31 NO                            |                           | Effective Date  | valid To   | 13          | letus               |                   |                    |          |  |  |  |  |
|              | 0105910426                                                                                                    | ADME Automation-402599                    | 8125012875                         |                           | 2021-07-13      | 2009-12-21 | AG          | CTIVE               |                   |                    |          |  |  |  |  |
|              |                                                                                                    |                                           | H 💽 😼 🐖                            | 🗖 🛤 🤅                     | 🚾 🗉 強           | <u>«</u>   | 🥚 19°C Su   | nny 🛆 🗟 🕀           | ∜× ENG 2          | 09:09<br>121/08/06 | 54       |  |  |  |  |

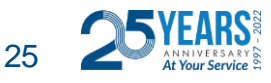

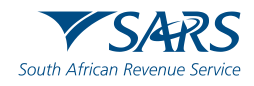

### Registration, Licensing and Accreditation (RLA) Renewal Functionality

- •Client types requiring renewal highlighted on RLA dashboard in ORANGE and RED.
- •Select and submit renewal application

| 🕲 Home                             | 🛪 🤨 Custor                | ns Trader Portal  | × +                  |          |            |          |                                    |                               |                        |         |                |            |                   |                      |
|------------------------------------|---------------------------|-------------------|----------------------|----------|------------|----------|------------------------------------|-------------------------------|------------------------|---------|----------------|------------|-------------------|----------------------|
| ← → C △                            | A Not secure   cpsqaleser | rvices.sars.gov.z | a/ctp-gui/#/rla/dasi | hiboard  |            |          |                                    |                               |                        |         |                |            |                   | x 🙁 🖯                |
| Troduct                            | 0                         |                   |                      |          |            |          |                                    |                               |                        |         |                |            |                   |                      |
|                                    |                           |                   |                      |          |            |          |                                    |                               |                        |         |                | Filter     |                   | III ×                |
|                                    |                           |                   |                      |          |            |          |                                    |                               |                        |         |                |            |                   |                      |
| Product Code                       |                           | Registered N      | art o                |          | FAN NO     |          | Effective Date                     |                               | Valid To               |         | Stat           | tus        |                   |                      |
| CU25012501                         |                           | ADVE Autor        | nation-424574        |          | 8125012958 | :        | 2821-07-20                         |                               | 2021-12-31             |         | ACT            | TIVE       |                   |                      |
|                                    |                           |                   |                      |          |            |          |                                    |                               |                        |         | Terrar Da      | r anov 10  | • 1-1 <i>0</i> /1 |                      |
|                                    |                           |                   |                      |          |            |          |                                    |                               |                        |         | iterio pe      | i poge. Tu |                   |                      |
| Register                           | ed Client Types           |                   |                      |          |            |          |                                    |                               |                        |         |                |            |                   |                      |
|                                    |                           |                   |                      |          |            |          |                                    |                               |                        |         |                |            |                   |                      |
|                                    |                           |                   |                      |          |            |          |                                    |                               |                        | Filt    | ler            |            | Active     Active | <b>∷</b> •           |
|                                    | -                         |                   |                      |          |            |          |                                    |                               |                        |         |                |            |                   |                      |
| Product Code                       | SLID-No 🗘                 | Depart Dadle      | Terminal Code        | BIC Code | SCAC Dode  | WTA Code | SARS Code in Irea of BIC/SCAC Code | SARS Code in Neu of IATA Code | Carrier Code(for Rail) | Status  | Effective Date | Valid To   | RenewalTb         | Acct Level 🔍         |
| CU25012501                         | N/A                       | NUA               | N/A                  | N/A      | N/A        | N/A      | N/A                                | N7A                           | N/A                    | Active  | 2021-06-06     | 2021-09-05 | 2021-09-04        | NVA                  |
| CU25012501                         |                           | 01                | N/A                  | N/A      | N/A        | N/A      | N/A                                | N/A                           | N/A                    | Active  | 2021-07-11     | 2021-09-09 | 2021-10-09        | N/A                  |
| CU25012501                         | N/A                       | N/A               | N/A                  | N/A      | N/A        | N/A      | N/A                                | N/A                           | N/A                    | Active  | 2021-06-05     | 2021-12-31 | 2022-01-30        | N/A                  |
| CU25012501                         | *                         | N/A               | N/A                  | N/A      | N/A        | N/A      | NJA                                | N/A                           | N/A                    | Active  | 2021-06-05     | 2021-12-31 | 2022-01-30        | N/A                  |
| 01/26012631                        |                           | NU.               | N/5                  |          | N.41       | N/8      | are A                              |                               | N 14                   | Arriva  | 2034.04.07     | 3001 13 01 | 2022-01-20        | hit.                 |
| CU25012501                         |                           | DATE              | 100                  | 204      | 200        | 110      | DICH.                              | 100                           | 0.00                   | ACC IVE | 2021-00-07     | 2021-12-31 | 2022-01-30        | DUH                  |
| CU25012501                         | N/A                       | N/A               | N/A.                 | N/A      | N/A        | N/A.     | NZA                                | N/A                           | N/A                    | Active  | 2021-06-26     | 2021-12-31 | 2022-01-30        | N/A                  |
| CU25012501                         | N/A                       | NUA               | N/A                  | N/A      | N/A        | N/A      | NZA                                | N/A                           | N/A                    | Attive  | 2021-07-19     | 2021-12-31 | 2022/01/30        | NZA                  |
| CU25012501                         | ×                         | 32                | N/A                  | N/A      | N/A        | N/A      | NZA                                | N/A                           | N/A                    | Active  | 2021-07-19     | 2021-12-31 | 2022-01-30        | N/A                  |
|                                    |                           |                   |                      |          |            |          |                                    |                               |                        |         |                |            |                   |                      |
| <ul> <li>Ready to renew</li> </ul> | Applied for renewal       | Renewal Dverdue   | No.Action R          | beniuge  |            |          |                                    |                               |                        |         | items pe       | rpage 10   | • 1 – 8 of 8      | < >                  |
| 🕘 [                                | 📋 🧕 🚺                     | 10                | 2 🤗 1                | w E      |            |          |                                    |                               |                        |         |                |            | EN - Pr           | 10.56 Ab<br>2021/06/ |

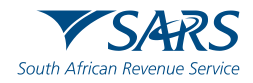

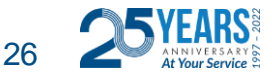

### Registration, Licensing and Accreditation (RLA) Renewal Functionality

Client type renewals submitted highlighted on RLA dashboard in GREEN

|                                                                 |                                                                    |                          |              |              |        |            |               |          |           |           |                                    | Filter                         |                        |        |                | F Active   |                     |             |
|-----------------------------------------------------------------|--------------------------------------------------------------------|--------------------------|--------------|--------------|--------|------------|---------------|----------|-----------|-----------|------------------------------------|--------------------------------|------------------------|--------|----------------|------------|---------------------|-------------|
|                                                                 |                                                                    |                          |              |              |        |            |               |          |           |           |                                    |                                |                        |        |                |            |                     |             |
| Client Type                                                     | Product Code                                                       | Application No           |              | Sub-No       |        | App        | lioetion Type |          |           | Cece N    | io .                               | Stetuo                         |                        |        | Submission Der | ie .       |                     |             |
| Rebate User                                                     | CU25011851                                                         | BRLA-20210714-0002-00-01 |              |              |        | NE/        | N             |          |           | 100002    | 4782                               | In Progress                    |                        |        | 2021-07-14     |            |                     |             |
| Rebate Uper                                                     | CU25011831                                                         | BRLA-20210723-0002-00-01 |              |              |        | NEV        | N             |          |           | 100002    | 4921                               | In Error                       |                        |        |                |            |                     |             |
| Special Storage Warehouse (SOS) - Dutiable Imported Goods       | CU25011831                                                         | BRLA-20210726-0019-00-01 |              |              |        | NE/        | N             |          |           | 100002    | 24940                              | Dreft                          |                        |        |                |            |                     |             |
| Special Storage Warehouse (SOS) - Supply Ship/Aircraft stores   | CU25011831                                                         | BRLA-20210811-0012-00-01 |              |              |        | NE/        | N             |          |           | 100002    | 25142                              | Dreft                          |                        |        |                |            |                     |             |
| Clearing Agent                                                  | CU25011831                                                         | BRLA-20210812-0002-01-01 |              | N/A          |        | REN        | NEWAL         |          |           | 100002    | 15171                              | In Progress                    |                        |        | 2021-08-16     |            |                     |             |
| Rebate User                                                     | CU25011831                                                         | BRLA-20210818-0001-00-01 |              |              |        | NE/        | N             |          |           | 100002    | 5212                               | In Error                       |                        |        |                |            |                     |             |
| Special Storage Warehouse (SOS) - Inbound duty and tax free sho | o CU25011831                                                       | BRLA-20210818-0011-00-01 |              |              |        | NE         | N             |          |           | 100002    | 5213                               | Dreft                          |                        |        |                |            |                     |             |
|                                                                 |                                                                    |                          |              |              |        |            |               |          |           |           |                                    |                                |                        |        | lterno p       | erpege: 10 |                     | 7 < >       |
|                                                                 |                                                                    |                          |              |              |        |            |               |          |           |           |                                    |                                |                        |        |                |            |                     |             |
| Products                                                        |                                                                    |                          |              |              |        |            |               |          |           |           |                                    |                                |                        |        |                |            |                     |             |
|                                                                 |                                                                    |                          |              |              |        |            |               |          |           |           |                                    |                                |                        |        | Filter         |            |                     | · -         |
| Product Code                                                    | Registered Name                                                    |                          | FAN No       |              |        | Effe       | eotive Dete   |          |           |           | Velid To                           |                                | Ste                    | tuo †  |                |            |                     |             |
| CU25011831                                                      | TAUTOMATION                                                        |                          | 8125012420   |              |        | 202        | 1-05-24       |          |           |           |                                    |                                | AC                     | TIVE   |                |            |                     |             |
|                                                                 |                                                                    |                          |              |              |        |            |               |          |           |           |                                    |                                |                        |        | lterno p       | erpage: 10 | ▼ 1-1o <sup>i</sup> | 1 < >       |
|                                                                 |                                                                    |                          |              |              |        |            |               |          |           |           |                                    |                                |                        |        |                |            | _                   |             |
| Registered Client Types                                         |                                                                    |                          |              |              |        |            |               |          |           |           |                                    |                                |                        |        |                |            |                     |             |
|                                                                 |                                                                    |                          |              |              |        |            |               |          |           |           |                                    | Filter                         |                        |        |                | - Active   |                     | <b></b>     |
|                                                                 |                                                                    |                          |              |              |        |            |               |          |           |           |                                    |                                |                        |        |                |            |                     |             |
| Client Type                                                     |                                                                    |                          | Reg/Lio No 😉 | Product Code | Sub-No | Depot Code | Terminel Code | BIC Code | SCAC Code | IATA Code | SARS Code in lieu of BIC/SCAC Code | SARS Code in lieu of IATA Code | Carrier Code(for Rail) | Status | Effective Date | Velid To   | Renewel To          | Acor. Level |
| Clearing Agent                                                  |                                                                    |                          | CU50004227   | CU25011831   | N/A    | N/A        | N/A           | N/A      | N/A       | N/A       | N/A                                | N/A                            | N/A                    | Active | 2021-06-27     | 2021-12-31 | 2022-01-30          | N/A         |
| Degrouping depot                                                |                                                                    |                          | CU50003799   | CU25011831   |        | 67         | N/A           | N/A      | N/A       | N/A       | N/A                                | N/A                            | N/A                    | Active | 2021-05-24     | 2021-12/31 | 2022-01-80          | N/A         |
| Conteiner depot                                                 |                                                                    |                          | CU50003800   | CU25011831   |        | N/A        | N/A           | N/A      | N/A       | N/A       | N/A                                | N/A                            | N/A                    | Active | 2021-05-24     | 2021-12-31 | 2022-01-30          | N/A         |
| Manufacturing Warehouse (VM) CCA Enterprise) Any goods (Other t | han goodo liable to Excise Duty, Fuel Levy and Environmental Levy) |                          | CU50003823   | CU25011831   |        | N/A        | N/A           | N/A      | N/A       | N/A       | N/A                                | N/A                            | NA                     | Active | 2021-05-25     | 2021-12-81 | 2022-01-80          | N/A         |
| Container Terminal Operator                                     |                                                                    |                          | CUS0003825   | CU25011831   | N/A    | N/A        | G7            | N/A      | N/A       | N/A       | N/A                                | N/A                            | N/A                    | Active | 2021-05-25     |            | N/A                 | N/A         |
| Container Terminal Operator                                     |                                                                    |                          | CUS0003864   | CU25011831   | N/A    | N/A        | G9            | N/A      | N/A       | N/A       | N/A                                | N/A                            | N/A                    | Active | 2021-05-28     |            | N/A                 | N/A         |
|                                                                 |                                                                    |                          |              |              |        |            |               |          |           |           |                                    |                                |                        |        |                |            |                     |             |

🛛 Ready to renew 📲 Applied for renewal 📲 Renewal Overdue 📄 No Action Required

lterns per page: <u>10 ▼</u> 1 − 6 of 6 < >

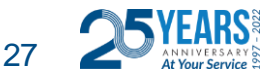

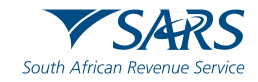

# Questions

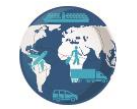

SARS eFiling for quick and easy Customs registrations

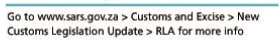

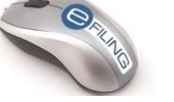

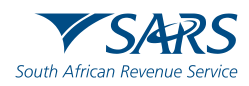

Thank you Re a leboha Re a leboga Ndza Khensa Dankie Ndi a livhuwa Ngiyabonga Enkosi Ngiyathokoza

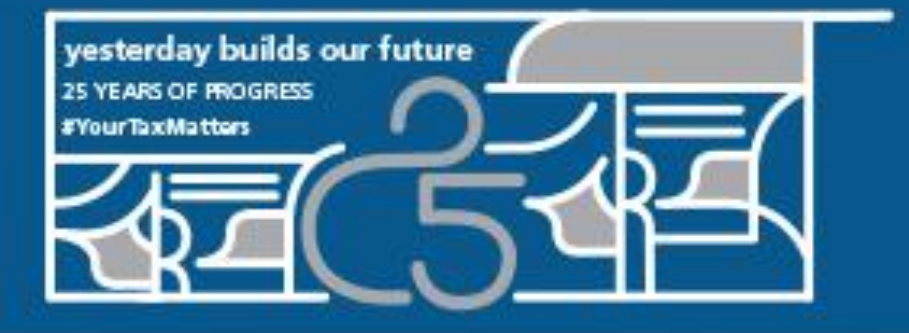

Thank you for walking this journey with us

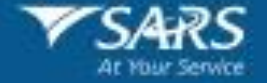